- 1. http://s-yoyaku.mie-u.ac.jp/にアクセスします。
- 2. 「翠陵会館施設予約はこちらから」をクリック
- 3. ユーザーID とパスワードを入力する。
  - ユーザーID \_\_\_\_\_\_ 代表者が把握しています
- 4. 以下の画面となるので、予約した月のカレンダー画面にして、予約したい日付をクリックする。

| クリックでカレンダーを翌月に                                                     |                                            |                                                  |                                            |                                                                 | 日付クリックで                                                  |                                           |  |
|--------------------------------------------------------------------|--------------------------------------------|--------------------------------------------------|--------------------------------------------|-----------------------------------------------------------------|----------------------------------------------------------|-------------------------------------------|--|
|                                                                    |                                            |                                                  |                                            |                                                                 | ,<br>予約画面に(5.の作業)                                        |                                           |  |
| 翠陵会館:空き状況(今月(翌月分))が約一覧画面                                           |                                            |                                                  |                                            |                                                                 |                                                          |                                           |  |
| 【予約受付】予約受付時間はAM9.00~PM5.00です。予約は今月・翌月分の外しか出来ません。                   |                                            |                                                  |                                            |                                                                 |                                                          |                                           |  |
| □ 11年4月                                                            |                                            |                                                  |                                            |                                                                 |                                                          |                                           |  |
| 8                                                                  | 月                                          | 火                                                | 水                                          | *                                                               | <b>金</b>                                                 | ±                                         |  |
| 27                                                                 | 28                                         | 29                                               | 30                                         | 31                                                              | 1                                                        | 2                                         |  |
|                                                                    |                                            |                                                  |                                            | /                                                               | ーA ーB 第二 第三<br>第四 大集 音楽 和A<br>和B                         | ーA ーB 第二 第三<br>第四 大集 音楽 和A<br>和B          |  |
| 3                                                                  | 4                                          | 5                                                | 6 (                                        | Ď                                                               | 8                                                        | 9                                         |  |
| → A → B 第二 第三<br>第四 大集 音楽 和A<br>和B                                 | ー A ー B 第二 第三<br>第四 六集 音楽 和 A<br>和 B       | ー A ー B 第二 第三<br>第四 大集 音楽 和A<br>和B               | ☆ A → B 第二 第三<br>第四 大乗 音楽 和A<br>和B         | <ul> <li>▲ 一日 第二 第三</li> <li>第四 大集 音楽 和A</li> <li>和日</li> </ul> | ー A 一 B 第二 第三<br>第四 六乗 音楽 和 A<br>和 B                     | ー A ー B 第二 第三<br>第四 大集 音楽 和 A<br>和 B      |  |
| 10                                                                 | 11                                         | 12                                               | 13                                         | 14                                                              | 15                                                       | 16                                        |  |
| <ul> <li>→ A → B 第二 第三</li> <li>第四 大集 音楽 和A</li> <li>和B</li> </ul> | ー A 一 B 第二 第三<br>第四 大東 音楽 和 A<br>和 B       | 一 A → B 第二 第三<br>第四 大集 音楽 和A<br>和B               | ー A ー B 第二第三<br>第四 大集 音楽 和A<br>和B          | ☆ A → B 第二 第三<br>第四 大集 音楽 和A<br>和B                              | ー A ー B 第二第三<br>第四 大集 音楽 和 A<br>和 B                      | ーA ーB 第二 第三<br>第四 大集 音楽 和A<br>和B          |  |
| 17<br>一 A 一 B 第二 第三<br>第四 大集 音楽 和 A<br>和 B                         | 18<br>一 A 一 B 第二 第三<br>第四 六集 音楽 和 A<br>和 B | 19<br>- · · · · · · · 第二 第三<br>第四 大業 音楽 和A<br>和日 | 20<br>一 A 一 B 第二 第三<br>第四 大業 音楽 和 A<br>和 B | 21<br>一 A 一 B 第二 第三<br>第四 大東 音楽 和 A<br>和 B                      | 22<br>一 A 一 B 第二 第三<br>第四 大集 音楽 和 A<br>和 B               | 23<br>一 A 一 B 第二第三<br>第四 大集 音楽 和 A<br>和 B |  |
| 24<br>一 A 一 B 第二 第三<br>第四 大集 音楽 和 A<br>和 B                         | 25<br>一 A 一 B 第二 第三<br>第四 大東 音楽 和A<br>和B   | 26<br>一 A 一 B 第二 第三<br>第四 大東 音楽 和A<br>和B         | 27<br>一 A 一 B 第二 第三<br>第四 大集 音楽 和A<br>和B   | 28<br>                                                          | 29<br><sup>昭和0日</sup><br>一A一日 第二 第三<br>第四 大集 音楽 和A<br>和日 | 30<br>一 ム 一 日 第二 第三<br>第四 大集 音楽 和A<br>和日  |  |

5. 予約画面となるので、必要事項を記入して、書込ボタンをクリックします。

|           | スケジュール登録                      |                 |
|-----------|-------------------------------|-----------------|
|           | ※ 予約受付時間はAM9:00~PM5:00です ※    | ここで和室を指定するのを    |
| 室名        | 和室A                           |                 |
| 団体名·人数    | 心太(書道) 15 人                   | 忘れないように         |
| 時間        | 17 • 時 00 • 分 ~ 21 • 時 00 • 分 |                 |
| 責任者       |                               |                 |
| 学籍番号      | 000000                        |                 |
| 氏名        | 山田太郎                          | パスワードは 3.で使ったもの |
| 連絡先(携帯番号) | 090                           |                 |
| 目的        | 書道の練習                         |                 |
| バスワード     |                               |                 |
|           | 書込り                           |                 |

6. 予約が完了します。「予約一覧画面」などで確認をしてください。

\*4月分予約は予約が集中します(普段和室を使わない団体が茶話会の場所として使用するため)。初日平日の9時に必ず作業してください。 \*5月以降はそれほど集中しませんが、初日平日9時に行うことが望ましいです。